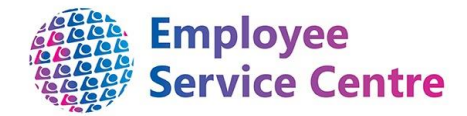

# **North Lanarkshire Council**

my Self

# **Employee Guidance - Time & Attendance**

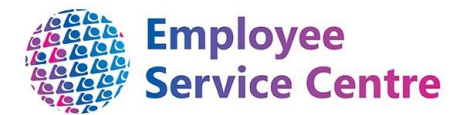

# Developed By:

| Job Title                                       | Name           | Date     | Version Approved |
|-------------------------------------------------|----------------|----------|------------------|
| Workforce Systems<br>Development Lead           | Mark Lennon    | May 2020 |                  |
| Workforce Systems<br>Development Senior Advisor | Nichola Millen | May 2020 |                  |

## **Reviewed & Approved By:**

| Job Title                             | Name        | Date     | Version Approved |
|---------------------------------------|-------------|----------|------------------|
| Workforce Systems<br>Development Lead | Mark Lennon | May 2020 | 0.1              |
|                                       |             |          |                  |
|                                       |             |          |                  |

# **Version Control**

| Version | Date Completed | Author                                 | Description                            |
|---------|----------------|----------------------------------------|----------------------------------------|
| 0.1     | 12/05/2020     | Nichola<br>Millen/Rhiannon<br>Chisholm | Initial guidance                       |
| 0.2     | 12/08/2020     | Rhiannon<br>Chisholm                   | 2.2                                    |
| 0.3     | 07/09/2020     | Amiee<br>McGarrell                     | Email notification information updated |
|         |                |                                        |                                        |

### Version Control History

Document Name: Time & Attendance

### **Document Owner(s):**

The primary contact for questions regarding this document is:

| Job Title                    | Name                 | Contact Details                               |
|------------------------------|----------------------|-----------------------------------------------|
| Senior HR Operations Advisor | Rhiannon<br>Chisholm | ESCProcessImprovementTeam@northlan.<br>gov.uk |
|                              |                      |                                               |

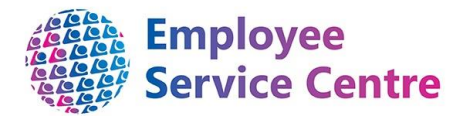

# Contents

| Ove | rview                                                       | .4 |
|-----|-------------------------------------------------------------|----|
| 1.  | Logging in                                                  | .5 |
| 2.  | Flexi                                                       | .5 |
| 2   | .1 Recording flexi                                          | .5 |
| 2   | .2 How to amend your flexi if you have forgot to clock out: | .8 |
| 2   | .3 Flexi Balance                                            | .9 |
| 2   | .3 Booking flexi                                            | .9 |
| 3.  | Deleting a Flexi Request                                    | 10 |
| 4.  | Email Notifications                                         | 10 |
| 5.  | Reporting                                                   | 11 |

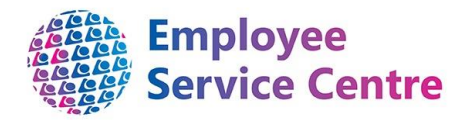

# Overview

This guide will explain to you how to record and book flexi as we move away from Etarmis.

We hope that you find this process useful, but if you have any issues or difficulties when trying to make a claim, please contact the Employee Service Centre People Helpdesk, who will be able to support you. They can be contacted by Telephone: 01698 403151 or email ESC-HelpDeskTeam@northlan.gov.uk.

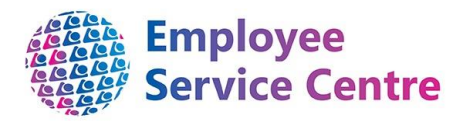

# 1. Logging in

Go to <u>www.northlanarkshire.gov.uk/myself</u> and log in.

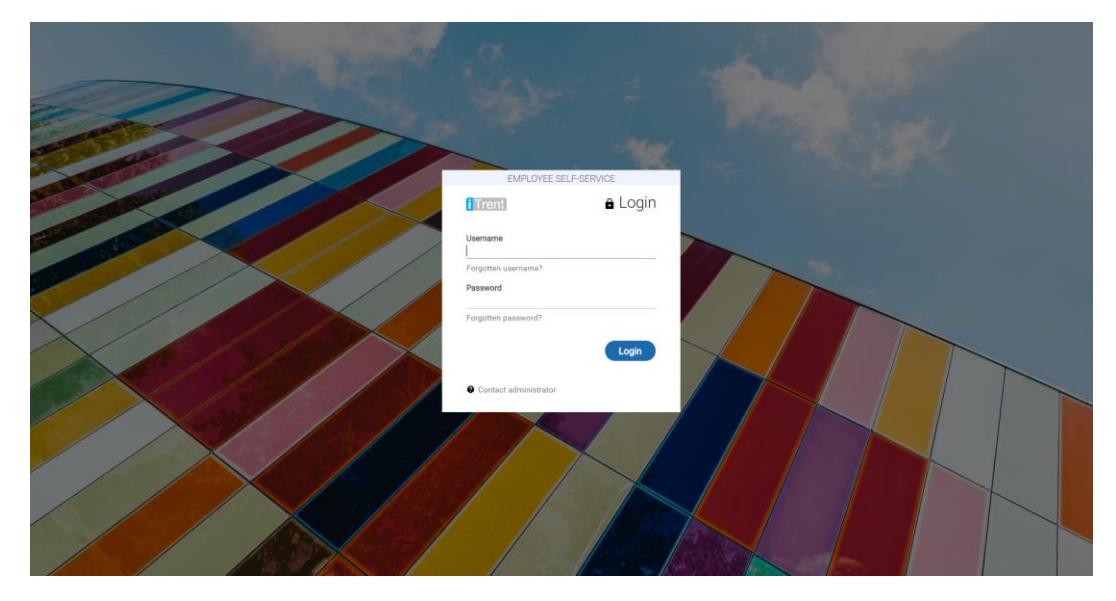

Your username is your employee reference number.

# 2. Flexi

## 2.1 Recording flexi

You need to record your times worked for flexi. To do this click on the Absence tab

|                   | mySelf    | Personal     | Absence    | Pay & Benefits | Employment | Career & Development                       | • 🖸 |
|-------------------|-----------|--------------|------------|----------------|------------|--------------------------------------------|-----|
|                   |           |              |            |                |            | Wednesd &                                  |     |
|                   |           |              |            |                | Star       | Hello<br>© You last logged in 1 hour ago   |     |
|                   |           |              |            |                | and the    | Book a holiday                             | >   |
| and a             |           |              | $\swarrow$ |                |            | Check my holiday balance                   | >   |
|                   |           |              | $\nearrow$ |                |            | Show my latest payslip                     | >   |
|                   | $\times$  |              | / /        |                |            | Show my outstanding Time & Expenses claims | >   |
| /                 |           | $\times$ /   |            |                |            | Book onto a learning activity              | >   |
|                   |           |              |            |                |            | View my learning account                   | >   |
|                   |           |              | $\times$   |                |            | More links from self service               | >   |
|                   |           | / /          |            |                |            |                                            | /   |
| -<br>lexitime : B | alance -0 | 7:30 hour(s) |            |                | Flex       | xitime balances Q +                        | ļ   |

You need to record (clock in/out) your times when you start and finish your shift as well as going for lunch. To do this click on <u>Add flexitime</u> and Record. For example clock in at 8.45am, (08:45) clock out at 12.00 (12:00), clock in at 12.55 (12:55) and clock out at 4.45pm (16:45).

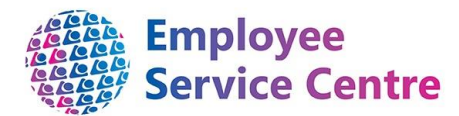

If you do not clock out for lunch, the system will automatically deduct 30 minutes from your balance provided you have worked 6 hours in a working day.

#### Clock in:

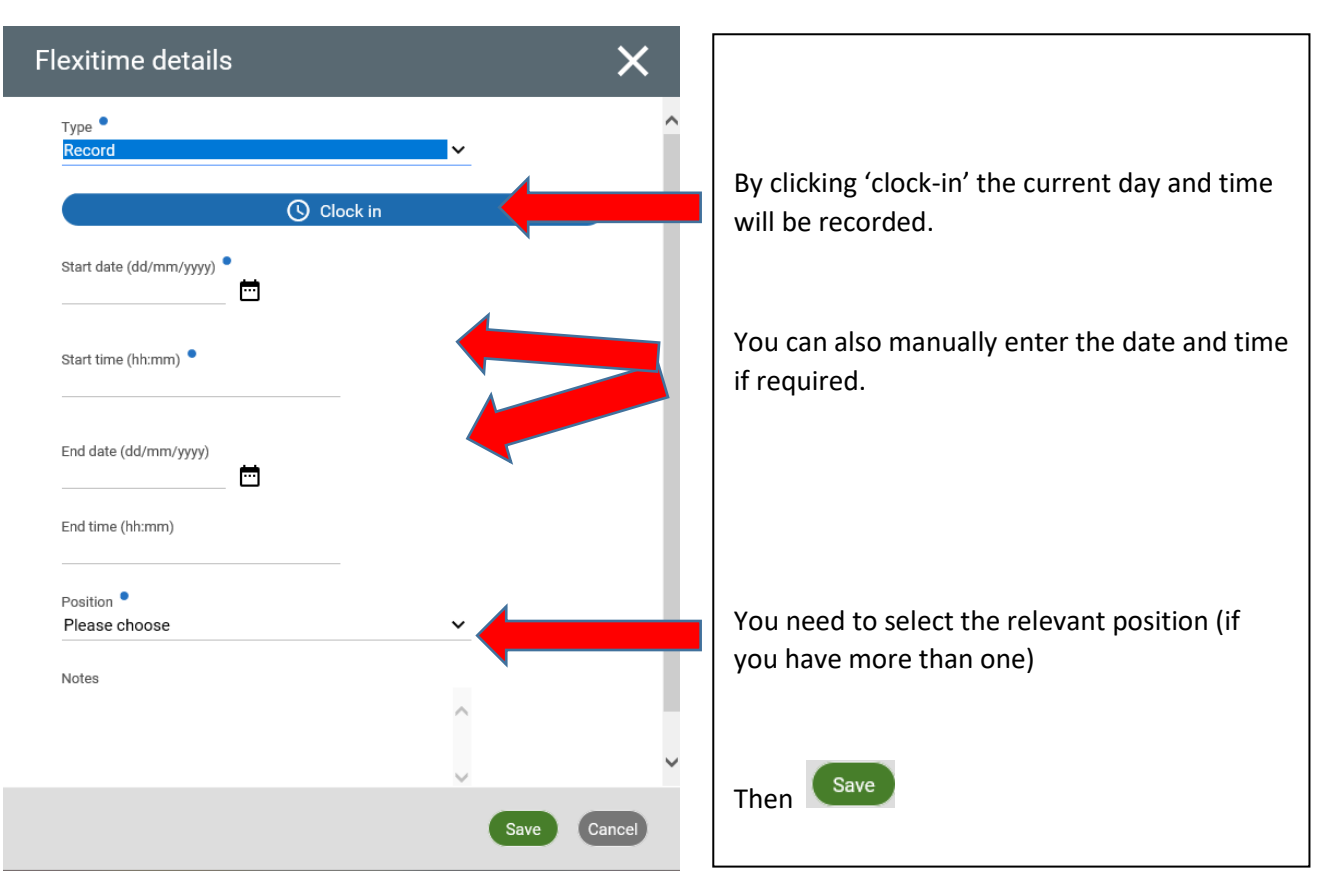

#### **Clocking out:**

Click on the ticket for current day within Absence:

| Absence                             |                    | ×                 |
|-------------------------------------|--------------------|-------------------|
| Flexitime : Balance 00:31 hour(s)   | Flexitime balances | Q + Add flexitime |
| 5 Oct 2020 08:50<br>Duration: 00:00 |                    |                   |

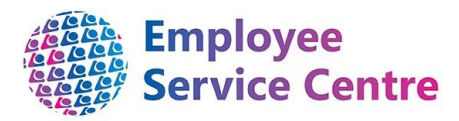

| Flexitime details                       | ×             | By clicking 'clock-out' the current day and time          |
|-----------------------------------------|---------------|-----------------------------------------------------------|
| Type •<br>Record                        | ^             | will be recorded.                                         |
| Start date (dd/mm/yyyy) •<br>05/10/2020 |               | You can also manually enter the date and time if required |
| Start time (hh:mm) •<br>08:50           |               |                                                           |
| Clock out                               |               |                                                           |
| End date (dd/mm/yyyy)                   |               | You need to select the relevant position (if you          |
| End time (hh:mm)                        |               | have more than one)                                       |
| Position • V                            |               |                                                           |
| ····                                    | ×             | Then Save                                                 |
| Save                                    | Cancel Delete |                                                           |

You can view you recordings by selecting the magnifying glass in the middle

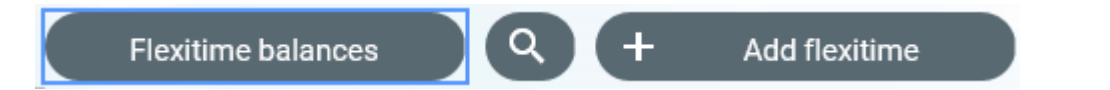

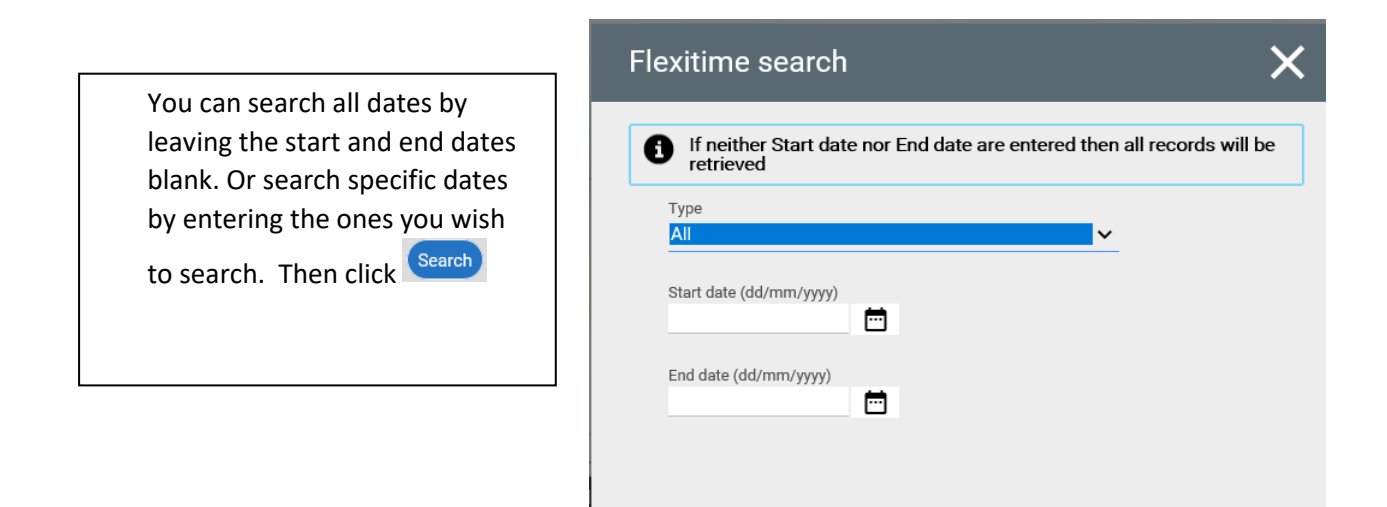

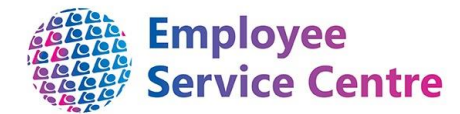

## 2.2 How to amend your flexi if you have forgot to clock out:

If you receive the below error message, you have forgot to clock out, please follow these steps to amend the record:

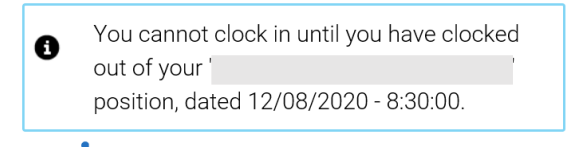

#### Select the magnifying glass within the absence tab: 🔨

| mySelf    | Personal     | Absence      | Pay & Benefits | Employment   | Career & Development | - 😳           |
|-----------|--------------|--------------|----------------|--------------|----------------------|---------------|
| Absen     | се           |              |                |              |                      | ×             |
| Flexitime | : Balance 10 | ):15 hour(s) |                | Flexitime ba | ilances Q +          | Add flexitime |

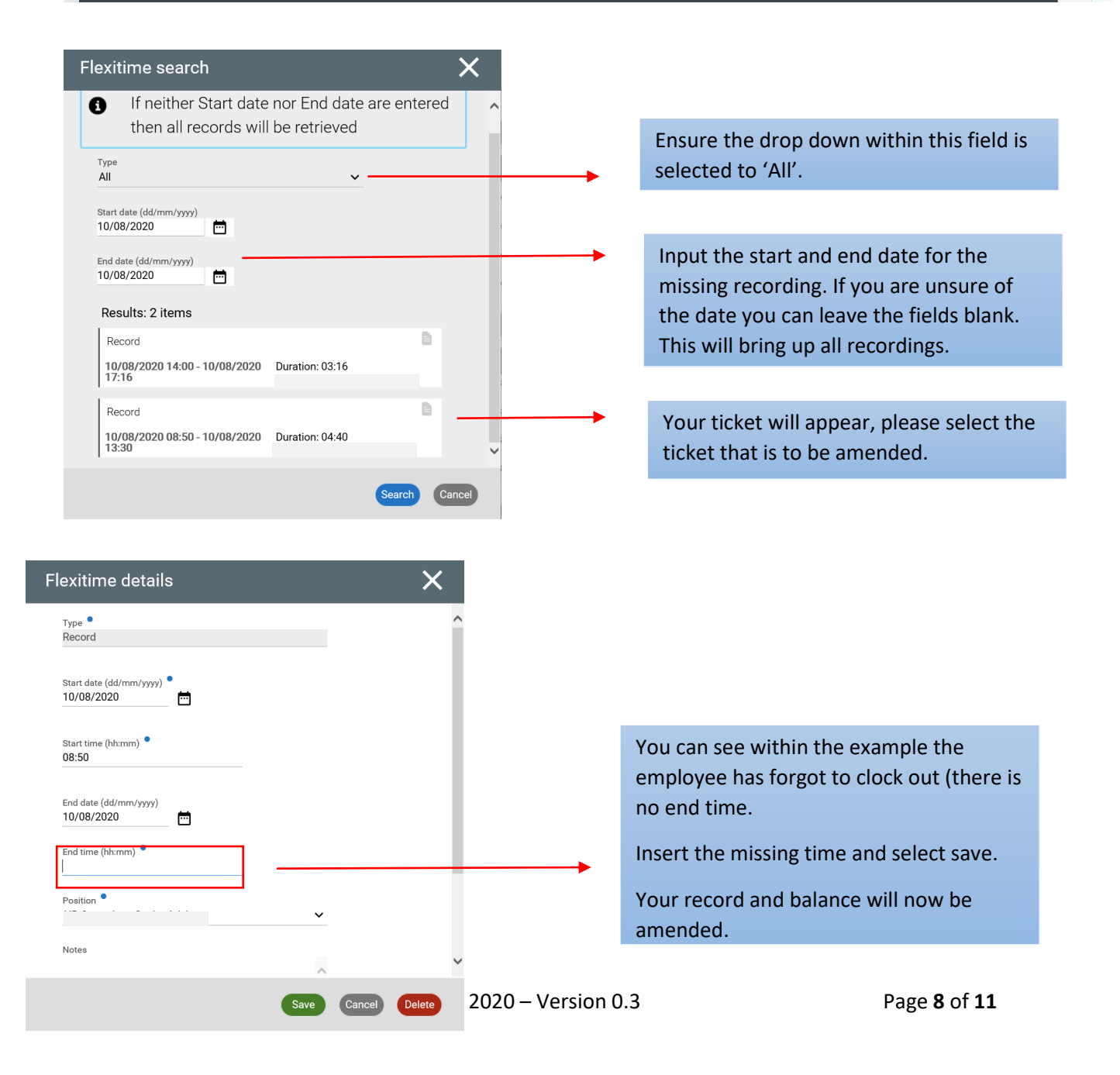

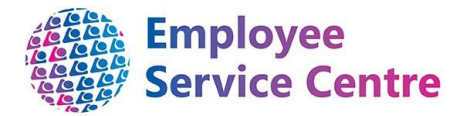

You must update a missing flexi recording in order to clock in the next day.

#### 2.3 Flexi Balance

The flexi period is four weeks and the dates can be found by clicking

Flexitime balances

Flexitime period27 Apr 2020 - 24 May 2020Days remaining13Balance (hrs)-07:30

You can carry forward a maximum of 7 hours per flexi period (pro rata'd for part time employees) but cannot be in a negative of any more than more -3 hours.

The example above shows a balance of -7 hours and 30 minutes.

#### 2.3 Booking flexi

If you wish to use flexi time that you have accumulated this should now be requested via mySelf as booking flexi.

| book flexi you select Add flexitime | and change the type to <b>Book</b> |                                                                           |
|-------------------------------------|------------------------------------|---------------------------------------------------------------------------|
| Flexitime details                   | ×                                  |                                                                           |
| Type ●<br>Book                      | ~                                  |                                                                           |
| Date (dd/mm/yyyy)                   |                                    | Enter the date you wish to request                                        |
| Length •                            | ~                                  | Enter if this is a half day or full day                                   |
| Position •<br>Please choose         | ~                                  | You need to select the relevant position (if you have more than one).Then |

For anything less than a full/half day such as coreless this will automatically be picked up with your clocking in/out times.

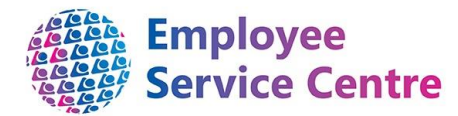

An email will now be sent to your line manager with details of your request who will be able to authorise or reject your claim using myTeam. You will also receive an email confirming your request has been submitted and will receive a second email informing you of the outcome.

#### You will no longer be required to request the flexi leave via 'Other Absence'.

# 3. Deleting a Flexi Request

If you flexi request has been approved by your manager, you will have the option to delete (if

applicable) by clicking on the authorised request and selecting the Delete button.

Your request will now be deleted.

## 4. Email Notifications

You will receive the following email alerts when you have created a booking request for flexi leave and also when you have not recorded your working times for a certain day.

Below is an example of the email you will receive after booking a request for flexi leave:

|          | New Flexitime request                                                       |
|----------|-----------------------------------------------------------------------------|
| De       | ear /                                                                       |
| Yo<br>au | our flexi request has been forwarded to your Line Manager, for thorisation. |
| Th       | e details are as follows:                                                   |
| Ab<br>Ab | osence Start Date: 12/06/2020<br>osence End Date: 12/06/2020                |
|          |                                                                             |

The above request will be emailed to your line manager for action. Once your line manager has actioned the request, you will be notified of the outcome.

Below is an example of the email you will receive if the request has been rejected by your line manager:

| Absence request - Not Authorised                                             |  |
|------------------------------------------------------------------------------|--|
| Your holiday for - has <b>not been authorised</b> by your reporting manager, |  |
| Notes:                                                                       |  |

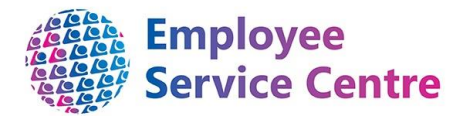

Below is an example of the email you will receive if the request has been approved by your line

| manager: |                                                                   |  |
|----------|-------------------------------------------------------------------|--|
|          | Absence request - Authorised                                      |  |
|          | Your holiday for - has been authorised by your reporting manager, |  |
|          | Notes:                                                            |  |

#### An employee must record all clocking in and out times on work-days

Below is an example of the email you will receive if you have not recording your clock-in times for the working day:

| Dear Colle                            | ague,                                                                                                    |
|---------------------------------------|----------------------------------------------------------------------------------------------------|
| Please no                             | e that you have not recorded Flexitime on 03/09/2020.                                                                              |
| lf you wis                            | n to view and update your record, please click <u>here</u> .                                                                       |
| lf you wei<br><mark>Desk</mark> or yo | e have received this email in error, please email details to the <u>ESC - People Help</u><br>ou can call the team on 01698 403151. |
| Thank you                             |                                                                                                    |

Your line manager will also be notified by email of the dates that you have not recorded your times. Once you receive this notification, you must update your flexi recordings to show the times that you worked and ensure your record is accurate. All employees should do this as soon as possible.

# 5. Reporting

Your manager will have the facility to run reports which will provide them with a history of your flexi recordings and balance. The report will also include any missing recordings (you have forgot to clock in and out). These missed recordings will need to be input by yourself in order for your flexi balance to be accurate.

[end of guidance document]